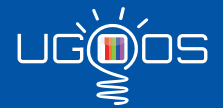

# Android for TV Box

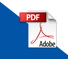

注:屋内での使用のみ

# **Device Connection**

### Device Connection

Connect device using HDMI cable: insert cable in LCD TV or other display and connect with device another side. Choose HDMI source in TV settings in order to get the signal from HDMI port (please refer to the manual of your TV);

#### Power adapter connect

For TV Boxes use power adapter from packing box.

For TV Dongles use micro USB power adapter from packing box; USB Host interface use 2.4 GHZ equipment. Be sure you use proper power adapters are compatible with devices and your electrical system.

### Start using

#### 1. Boot:

Plug in, the device will automatically boot.

#### 2. Operating instructions:

Boot into the main interface, use RC or mouse to operate. For mouse: left key is «confirmed», right key is «return», and scroll mouse wheel is «up and down the page».

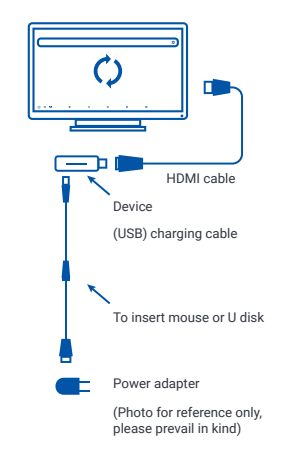

# Language & Input

#### 3. Change language / input method:

Run settings - > Preferences - > Language, select the desired language.

Run settings - > Preferences - > Keyboard, choose desired keyboards and change input settings.

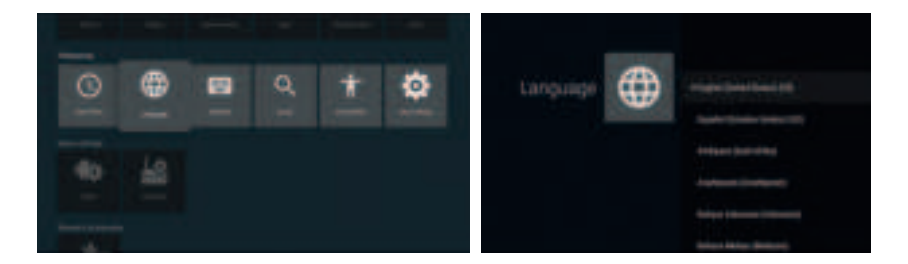

# **Connect WI-FI**

#### 4. Connect Wi-Fi:

Run settings - > Device - > Network- > Wi-Fi, choose available network and proceed to connect.

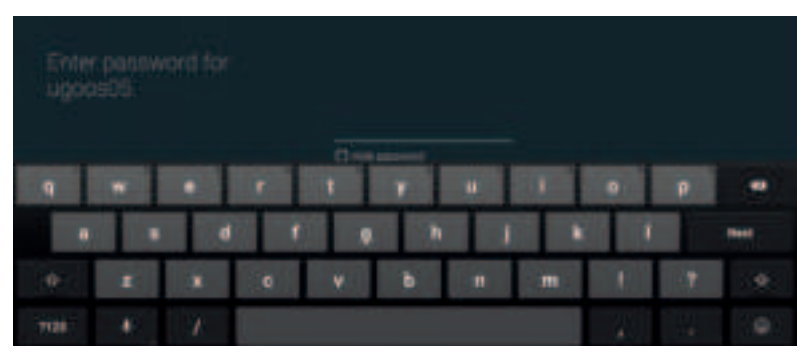

# **Applications**

#### 5. Install Applications

APK Install

Method one: use file manager, find the APK file you have downloaded, click to install.

Method two: directly download in browser, use Play Store or other APK markets to install.

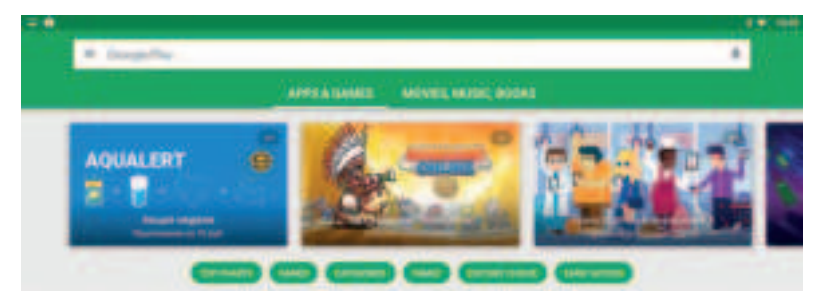

# **Applications**

#### APK Uninstall

Run settings - > Device - > Apps, choose apk you want to delete and click to uninstall program.

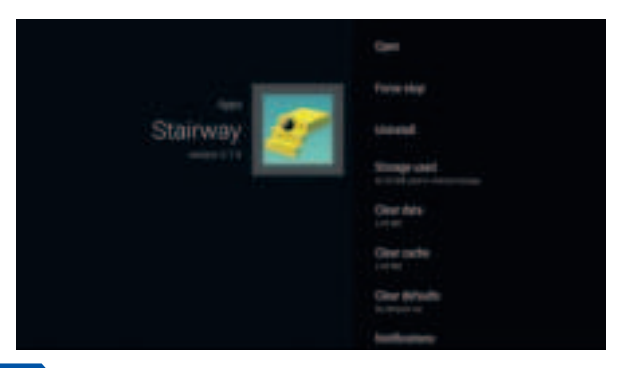

### Internet

#### 6. Internet:

Run Apps -> Browser, input the website address.

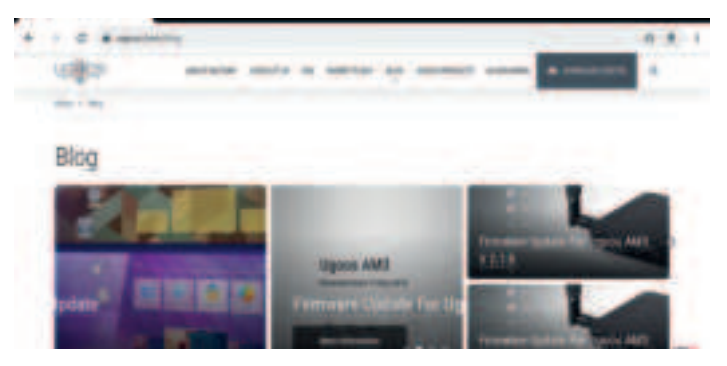

## **Movies**

#### 7. Enjoy movies

Method one: Run Apps -> Video player -> Choose video in the playlist (confirm equipment have movies).

Method two: online movies in a browser or installed video player software (such as YouTube, Vimeo, etc.).

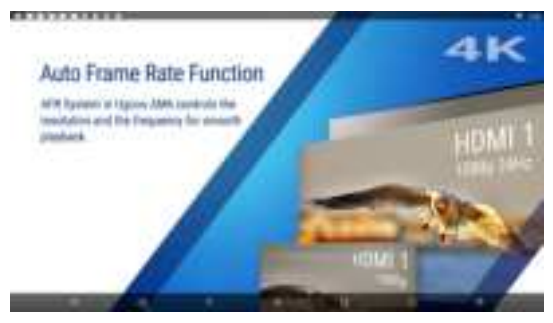

### Games

#### 8. Games

Install Games like applications using Play Store and other application markets or directly install games' APKs.

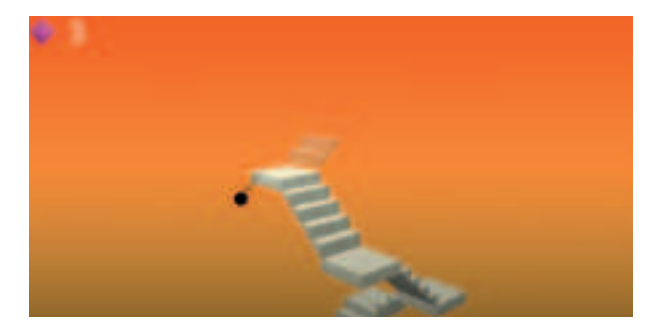

# **Use Smartphone**

#### 9. Ugoos settings.

Fireasy Wireless Assistant

Users can control TV Box, play Android games with your mobile device being a wireless game pad and share media resources with Ugoos Box through the application.

You can activate Fireasy assistant from settings menu: Settings -> Ugoos Settings -> Wireless Assistant.

Mobile application for IOS and Android devices you can download from ugoos.com/remote/ or scan QR code

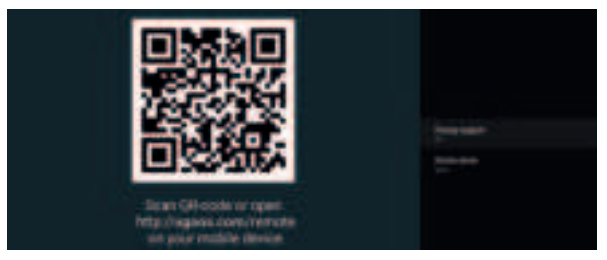

### Samba Server

File Server gives ability to share video/media/files in local network.

Run settings - > Ugoos settings - > File server, set your own login and password for secure server or set it open for all local network.

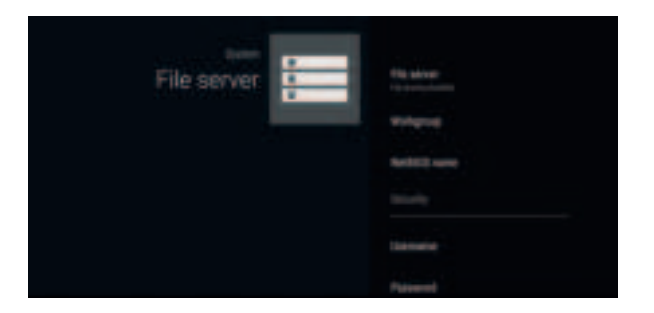

# **Gamepad Settings**

Ugoos Gamepad Settings - gives ability to use custom gamepads to control TV Box and customize buttons/axes.

First, connect your gamepad then,

Run settings - > Ugoos settings - > Gamepad settings, choose your gamepad in upper box and proceed setting buttons or axes.

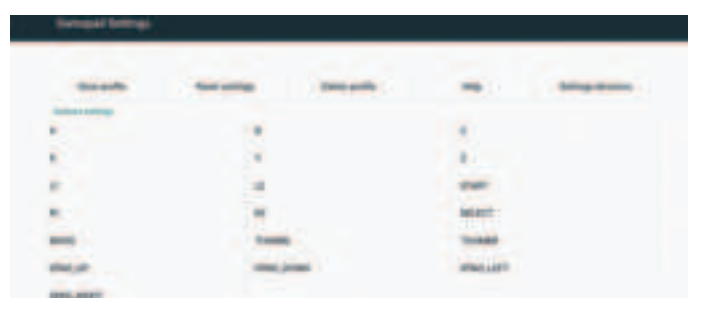

# Daydream

Daydream settings helps to choose action for standby device.

Run settings - > Device - > Display - > Daydream, choose action for daydream and additional action if need.

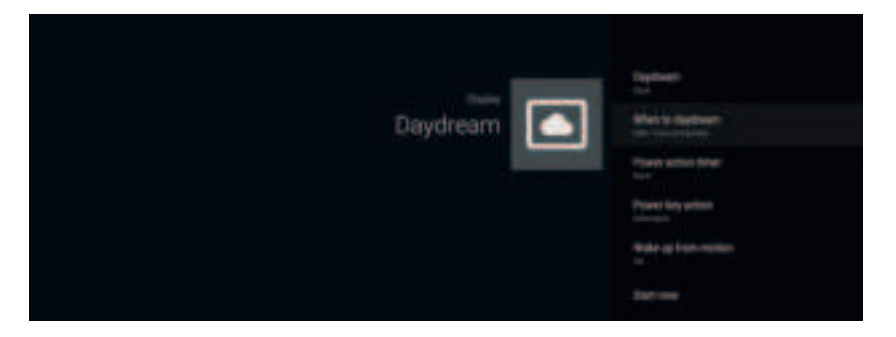

# **Hardware Monitor**

Displays main volumes and information about TV Box processing.

Run settings - > Ugoos settings - > HW Monitor, choose which volumes you want to see in upper bar.

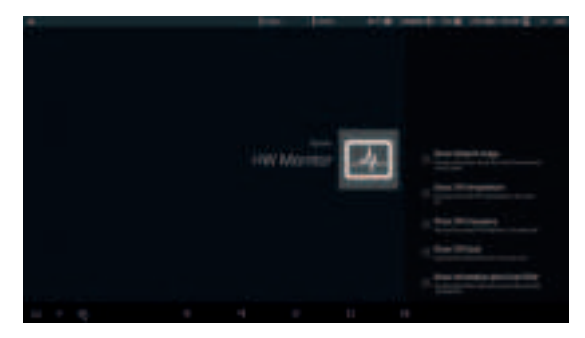

# **Additional Information**

Due to different SoC in Ugoos devices and frequent updates, some information about settings can be changed.

Please check all latest news about Ugoos:

- ugoos.com/blog
- facebook.com/UgoosLtd
- twitter.com/UgoosLtd

Dolby, Dolby Vision, Dolby Audio, and the double-D symbol are trademarks of Dolby Laboratories. Manufactured under license from Dolby Laboratories. Confidential unpublished works. Copyright © 1992-2020 Dolby Laboratories. All rights reserved.

#### Warning:

Changes or modifications to this unit not expressly approved by the party responsible for compliance could void the user's authority to operate the equipment.

#### NOTE:

This device complies with part 15 of the FCC Rules. Operation is subject to the following two conditions: (1) This device may not cause harmful interference, and (2) this device must accept any interference received, including interference that may cause undesired operation.

#### FCC Statement:

This equipment has been tested and found to comply with the limits for a Class B digital device, pursuant to part 1 5 of the FCC Rules. These limits are designed to provide reasonable protection against harmful interference in a residential installation. This equipment generates, uses and can radiate radio frequency energy and, if not installed and used in accordance with the instructions, may cause harmful interference to radio communications. However, there is no guarantee that interference will not occur in a particular installation. If this equipment does cause harmful interference to radio or television reception, which can be determined by turning the equipment off and on, the user is encouraged to try to correct the interference by one or more of the following measures:

-Reorient or relocate the receiving antenna.

-Increase the separation between the equipment and receiver.

-Connect the equipment into an outlet on a circuit different from that to which the receiver is connected.

-Consult the dealer or an experienced radio/TV technician for help.

The equipment complies with FCC Radiation exposure limit set forth for uncontrolled environment. This equipment should be installed and operated with minimum distance 20cm between the radiator and your body.

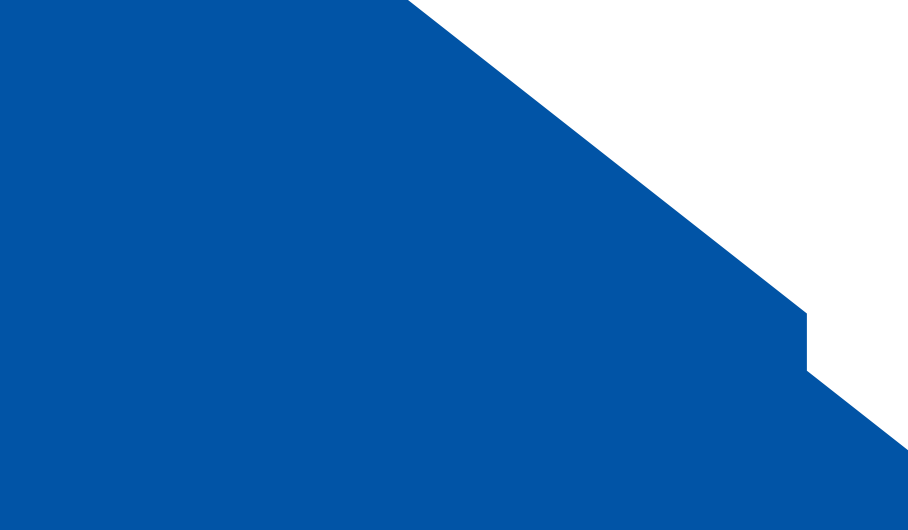